大問8①

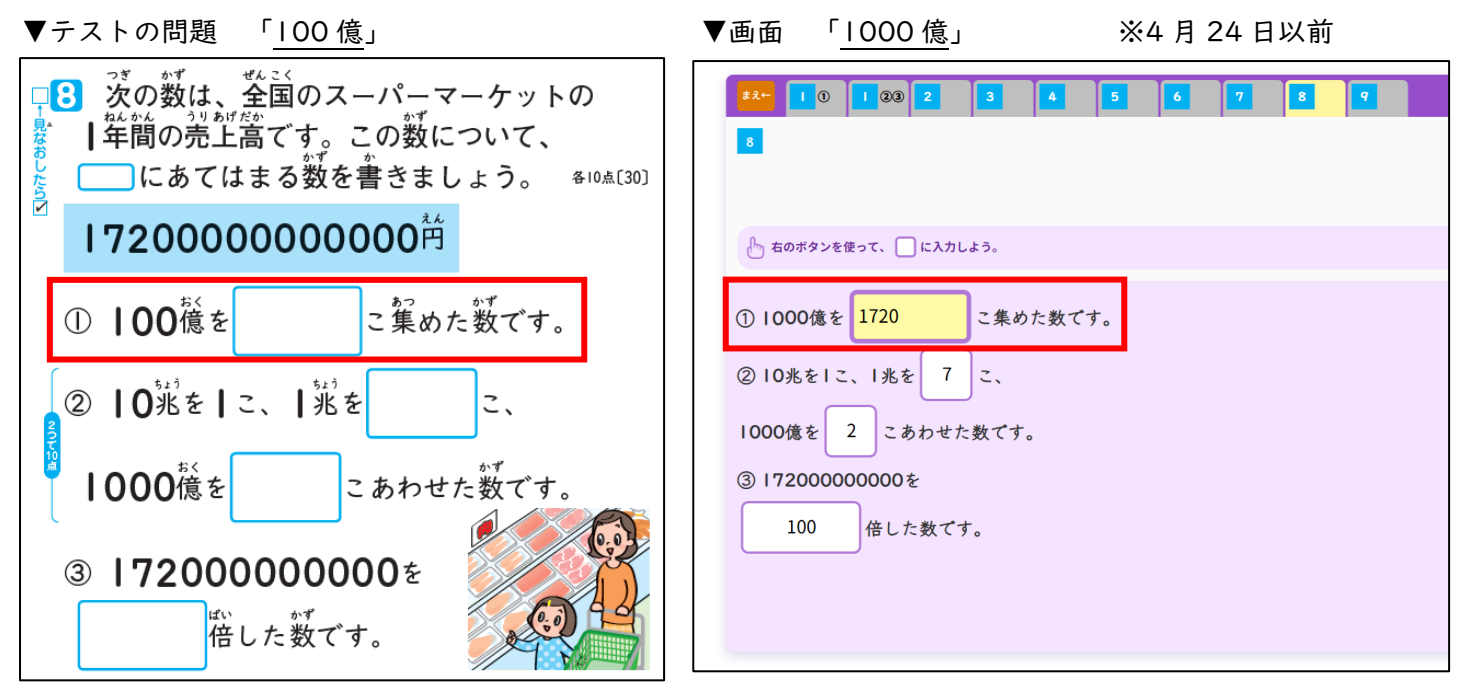

そのため、テストの問題を見て答えた場合は「1720」が正解、デジタル解答テストの画面を見て答えた場合は 「172」が正解になります。

現在、「1720」と答えた児童のみに〇がついております。

「172」と答えた児童に〇を付ける方法は、下記の①~③の操作をお願いします。

●採点の修正方法

① 教師用「ログ・公開設定」の「学習履歴」で「大きい数のしくみ」を選択

| ♥まなび型ックス                                                                                                    | · ·                                                                                                    |
|----------------------------------------------------------------------------------------------------|----------------------------------------------------------------------------------------------------|
| xeste<br>★ ホーム                                                                                                    | 学年とデジタル解答テストを選択する         児尾の学習問題の確認や公園・非公園協定を行いたい<br>(デキル「飲料」(1クラス))を選択してください。           学習管理マニュアルはごちら         と、クラスの選択が可能となります。         同じぞ枚の他の先生ご目当やラスの学習問題の問題単構も、<br>この感謝から行います。 |
| アカウント設定・教材登録                                                                                                    | ※デジタマ:     デジタル解答     *     ※学年・教科選択時のみ利用可                                                                                                    |
| 💂 クラス設定・検索                                                                                                    | ※表示画面違択 ● 学習履歴 ● 児童への公開設定 ※デジタル解答数科:デジタル解答 算表 ・ テスト種類: ・                                                                                                    |
| (2) ログ・公開設定                                                                                                    |                                                                                                    |
| ▶ ログアウト ▶ ログアウト ▶ 単クマット ▶ 単クマットの手順でお使いいただけます。 <ol> <li>● 新年度のアカウントを用く。</li> <li>● 「二次コードかいRLリンク」</li> <li>● 日年度のアカウントをクリア。</li> <li>● 「青い面面が開かれる」</li> <li>● 周載年度のアカウントを囲</li> </ol> | 大きい数のしくみ       大きい数のしくみ         p.8~19       けっかをみる                                                                                                    |
| く。<br>4.新年度のアカウントでログイ<br>ン。                                                                                                    | 折れ線グラフと表<br>1,20~35                                                                                                    |

## ②採点画面で大問8の最初の「採点」ボタンを押す

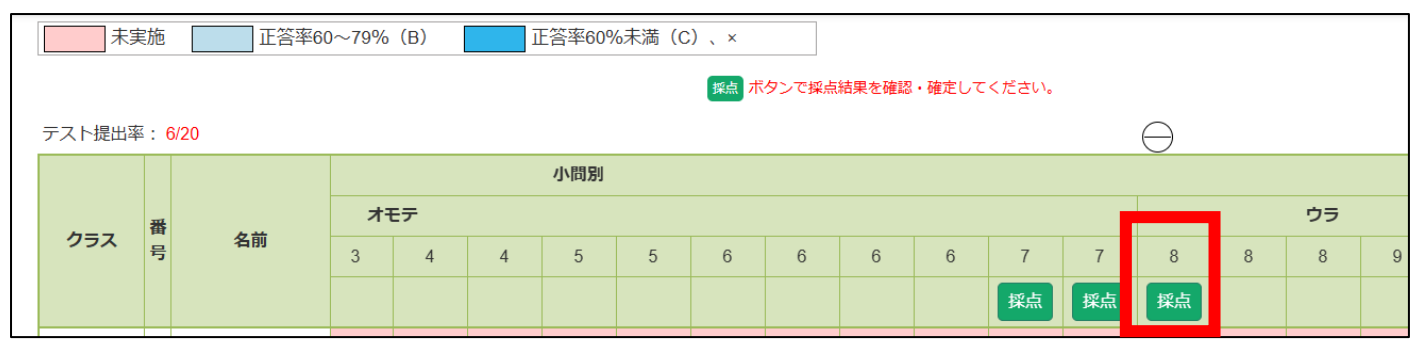

## ③児童の解答結果一覧より、採点結果を調整

該当の解答欄を選択し、画面右の〇ボタンをクリックすることで、採点を〇にすることができます。

| 8<br>採点約 | 戻る<br><sup>採点結果</sup><br>確定 |         |         |            |          |
|----------|-----------------------------|---------|---------|------------|----------|
|          | 1 児童 A                      | 2 児童 B  | 3 児童 C  | 4 児童 D     |          |
|          | 2                           |         | 2       | 2          | 空欄       |
| 21       |                             | 1720    |         | 172        | 全選択      |
|          | 5 児童 E                      | 6 児童 F  | 7 児童 G  | 8 児菫 H     |          |
|          |                             |         |         |            |          |
| 21       |                             | 1720    | 1720    | 1720       | ×        |
|          | 9 児童 E                      | 10 児童 F | 11 児童 G | 12 児童 H    |          |
|          | 2                           |         |         | (1)<br>(1) | 5        |
| 21)      |                             |         |         |            | 数値入力で部分点 |
|          | 13                          | 14      | 15      | 16         | を設定できます  |
|          |                             |         |         |            |          |

※4月25日現在は、テストの問題と一致するよう修正しております。

4月25日以降に実施予定の学校様は、問題なくご使用いただけます。